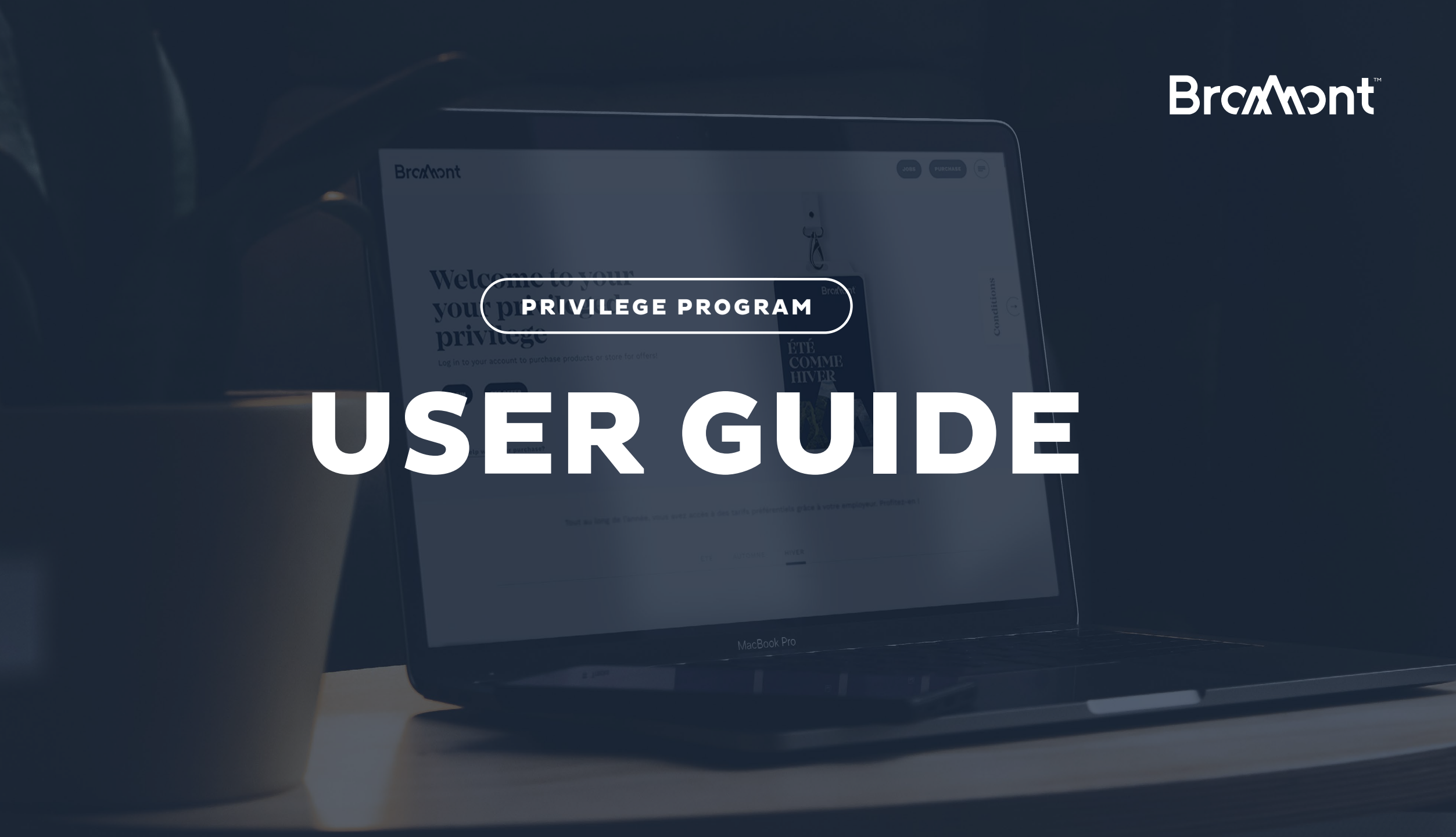

## VIA THE LINK SENT BY YOUR ORGANIZATION, GO TO THE BROMONT SITE.

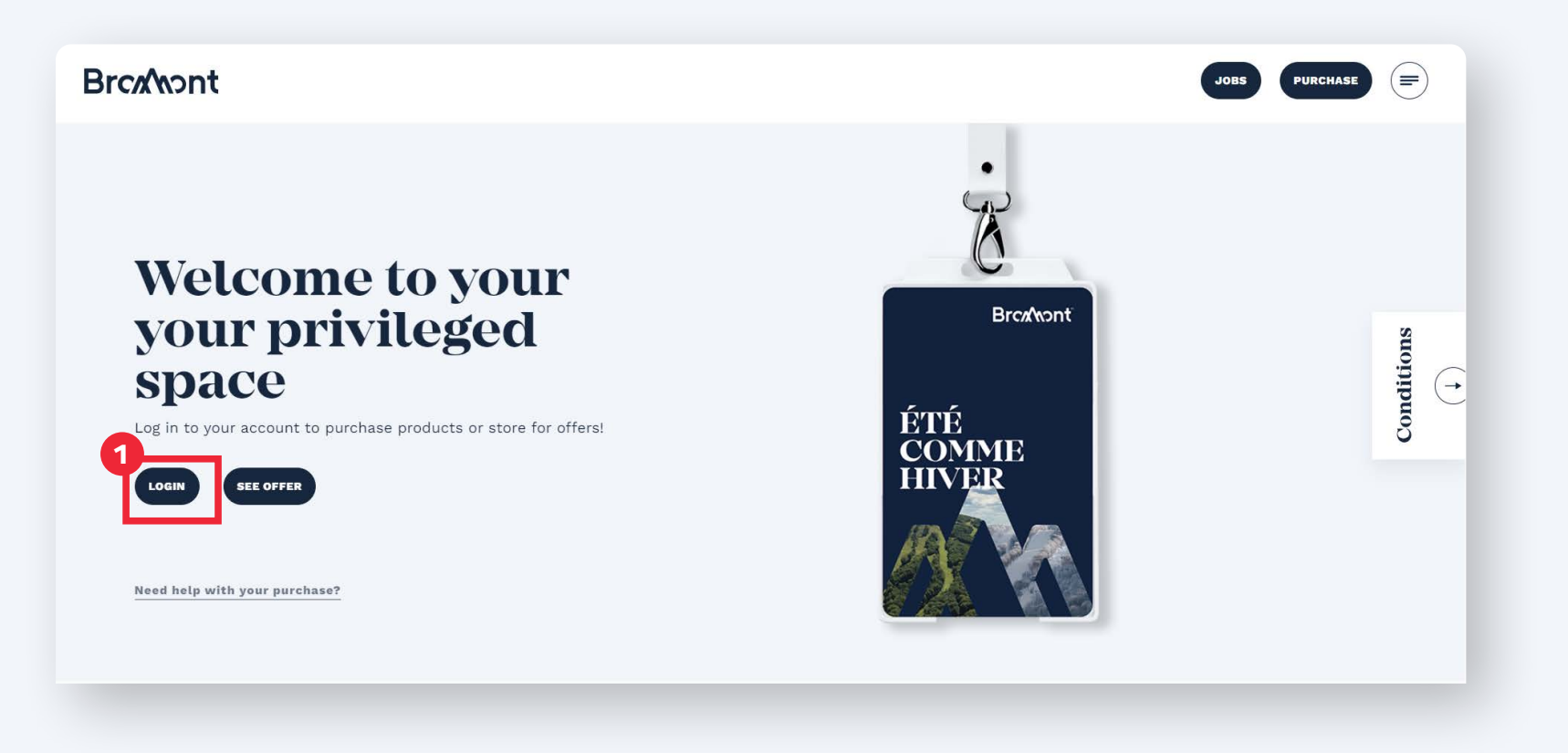

WWW.BROMONTMONTAGNE.COM/EN/PRIVILEGE-PROGRAM/

## LOG IN USING THE ACCESS CODES PROVIDED.

| osemane and password are case sensitive |  |
|-----------------------------------------|--|
| User Name                               |  |
| User Name                               |  |
| Password                                |  |
| Password                                |  |

## ONCE ON THE TRANSACTIONAL SITE, SELECT THE DESIRED PRODUCT.

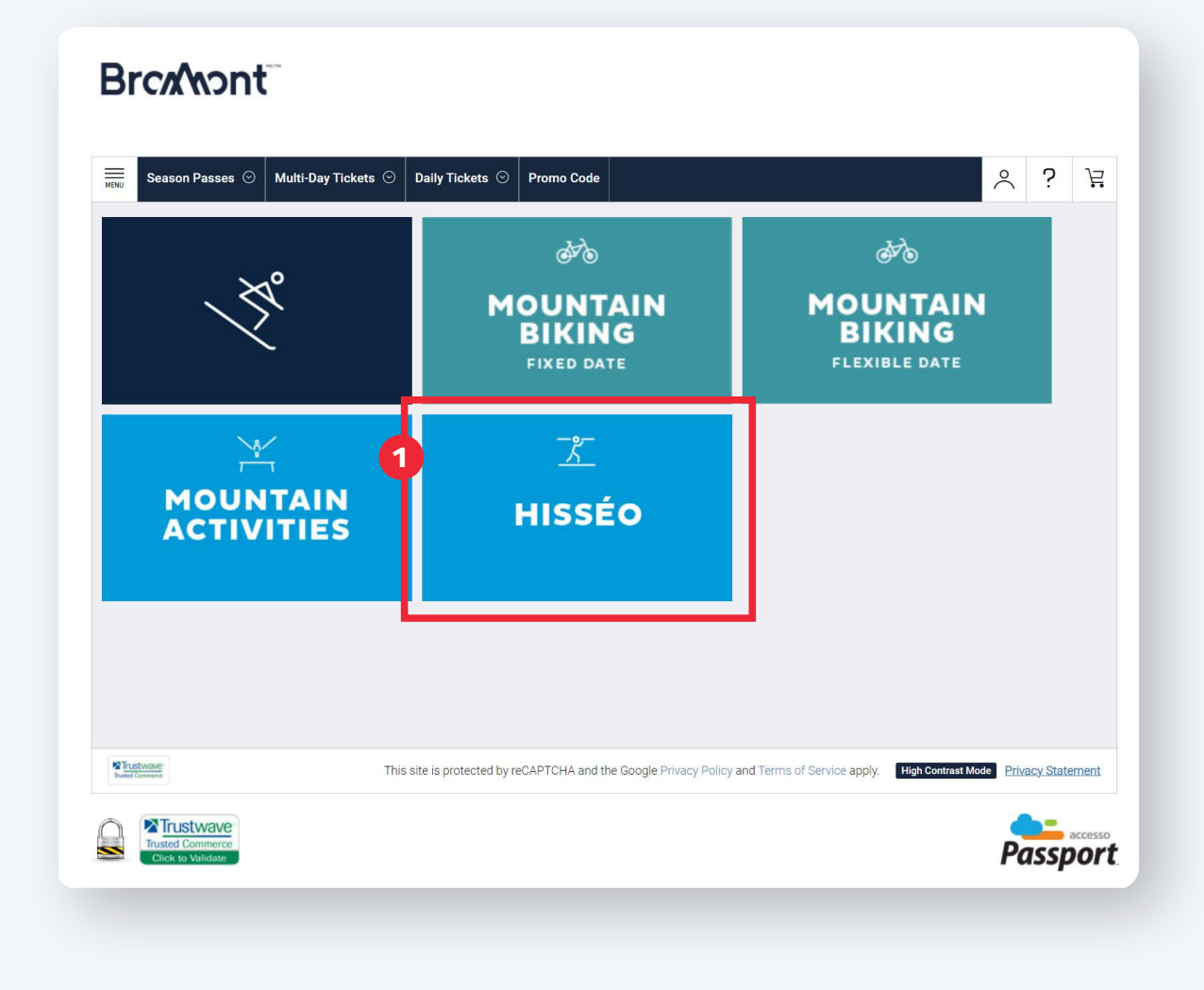

## SELECT THE DATE OF YOUR VISIT, IF APPLICABLE, THEN CONFIRM THE QUANTITY OF PRODUCTS DESIRED.

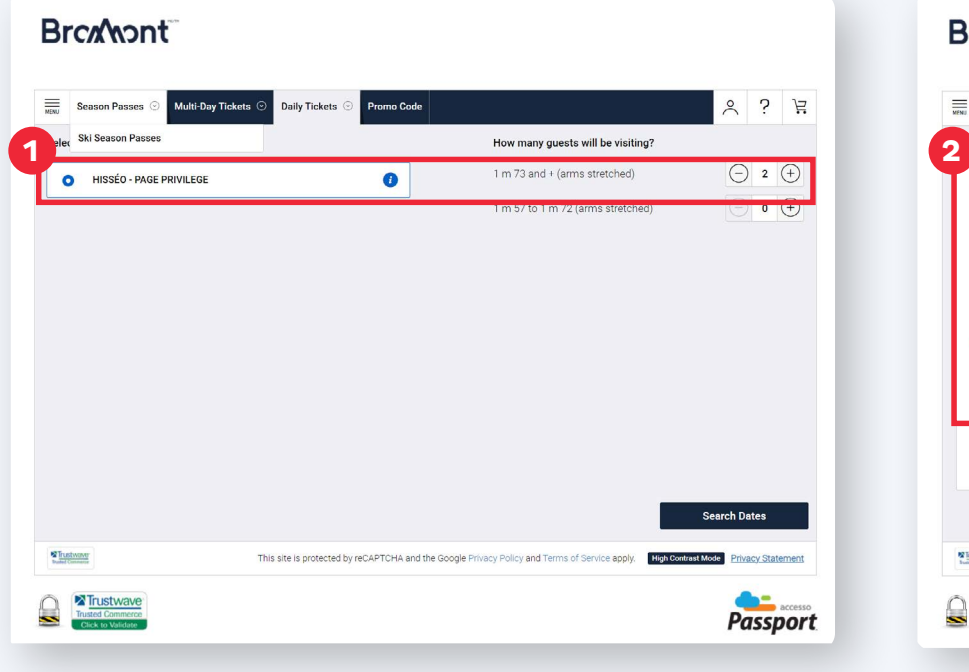

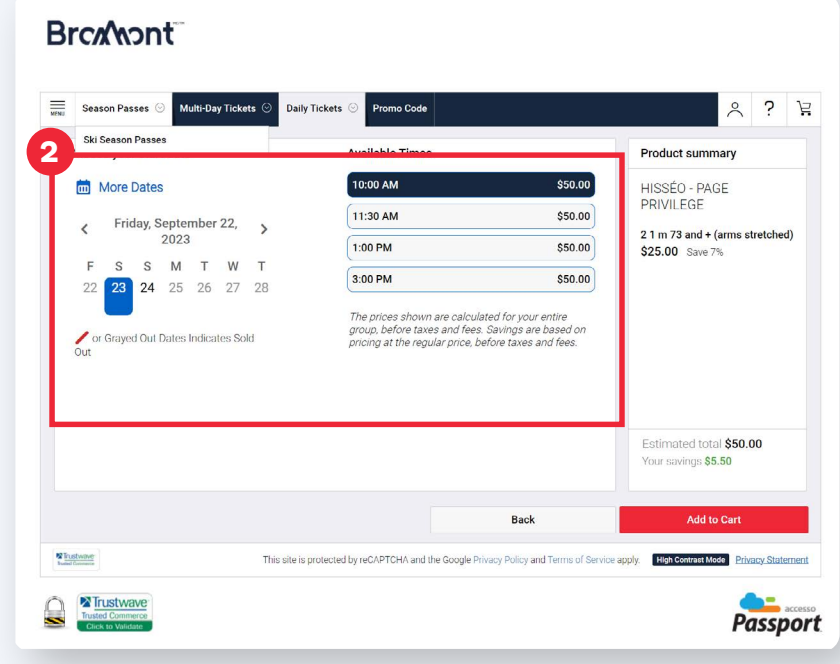

## ACCEPT THE TERMS AND CONDITIONS.

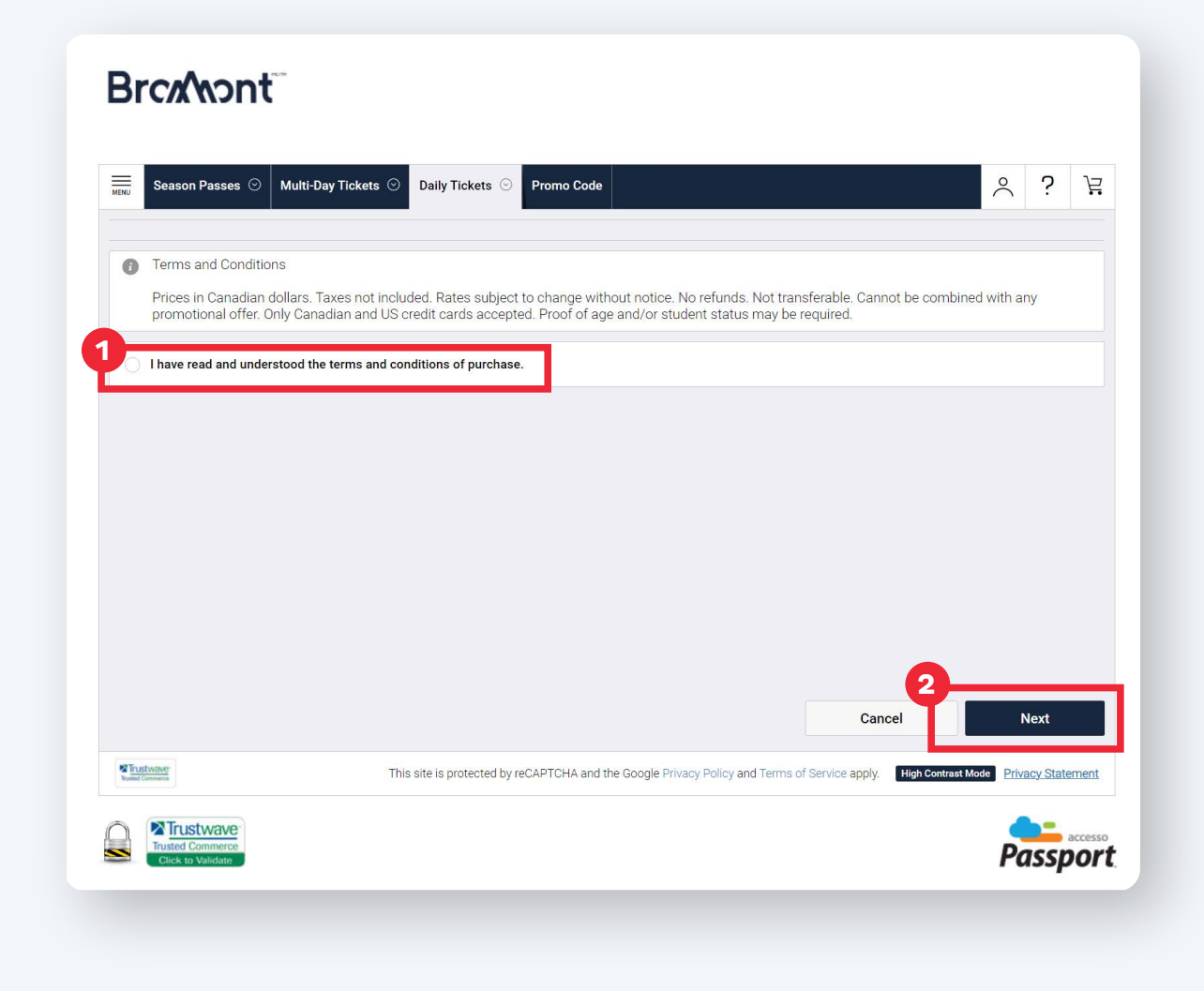

## REVIEW YOUR ORDER AND PROCEED TO CHECKOUT.

#### Brckhont

| Season Passes 📀 🛛 Multi-Day Ticke                                                              | ts 💿 🛛 Daily Tickets 💿 🔤 Promo Code         |                   |                     |                          | ~             | ?                 | 2                  |
|------------------------------------------------------------------------------------------------|---------------------------------------------|-------------------|---------------------|--------------------------|---------------|-------------------|--------------------|
| Shopping Basket (2 Items)                                                                      |                                             |                   |                     |                          |               | Modify Ba         | sket               |
| HISSÉO - PAGE PRIVILEGE<br>1 m 73 and + (arms stretched)<br>Date: 09/23/2023<br>Time: 10:00 AM |                                             |                   |                     |                          |               | <b>Qt</b><br>\$50 | <b>y 2</b><br>).00 |
|                                                                                                |                                             |                   |                     | Subtotal                 |               | \$50              | 0.00               |
| arbone<br>boreal                                                                               |                                             |                   |                     | # TPS:<br>137699807RT    | 0001          | \$                | 2.50               |
| contribute to Carbone boréal to offset                                                         |                                             |                   |                     | # TVQ:<br>10165686407    | Q001          | Ş.                | 4.98               |
| your greenhouse gas (GHG)<br>emissions.                                                        |                                             |                   |                     | Total                    |               | \$57              | .48                |
| Add                                                                                            |                                             |                   | 9                   | Continue Shopping        | Cł            | eckout            |                    |
| Trustwave-<br>Prated Common                                                                    | This site is protected by reCAPTCHA and the | he Google Privacy | Policy and Terms of | Service apply. High Cont | rast Mode Pri | vacy State        | emen               |
| Trusted Commerce<br>Click to Validate                                                          |                                             |                   |                     |                          | P             | assp              | acces:             |

## ENTER YOUR PERSONAL INFORMATION AND CLICK CONTINUE.

#### Brckhont

| 🥏 Shippin                 | g       | Ø Billing     | Review            |
|---------------------------|---------|---------------|-------------------|
| Billing Information       |         |               |                   |
| SILLING INFORMATION       |         |               | BILLING ADDRESS   |
| First Name                | M.I.    | Email Address | Street Address    |
| Last Name                 |         | Confirm Email | Apt/Suite         |
| Phone Number (no dashes / | spaces) |               | Country<br>Canada |
|                           |         |               | Zip/Postal Code   |
|                           |         |               | City/Town         |
|                           |         |               | State/Province    |
|                           |         |               | 0                 |
|                           |         | Ca            | Incel Continue    |
|                           |         |               |                   |

## ENTER YOUR PAYMENT DETAILS AND CLICK ON "REVIEW ORDER".

### Brcx/wont

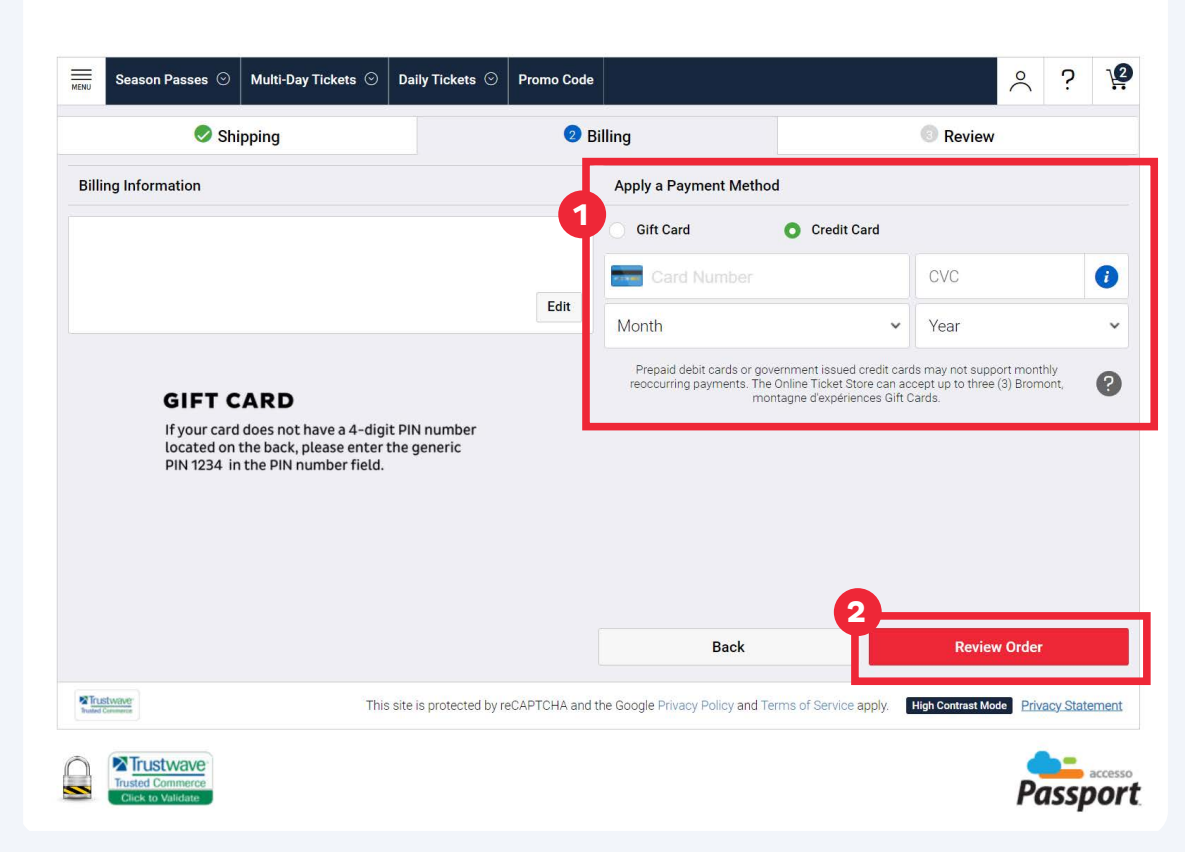

## **REVIEW YOUR INFORMATION AND SHOPPING CART. ACCEPT AND COMPLETE YOUR PURCHASE.**

#### Brckhont

| Shipping  |                 |                                                                                                |                                                                                                    |
|-----------|-----------------|------------------------------------------------------------------------------------------------|----------------------------------------------------------------------------------------------------|
|           |                 | Billing                                                                                        | 3 Review                                                                                                    |
| Summary   |                 | Basket Summary                                                                                 |                                                                                                    |
| formation |                 | HISSÉO - PAGE PRIVILEGE<br>1 m 73 and + (arms stretched)<br>Date: 09/23/2023<br>Time: 10:00 AM | <b>Oty</b><br>\$50.0                                                                                                    |
|           |                 | Subtotal                                                                                       | \$50.0                                                                                                    |
|           |                 | # TPS: 137699807RT0001                                                                         | \$2.5                                                                                                    |
| 2024      | Edit            | # TVQ: 1016568640TQ001                                                                         | \$4.9                                                                                                    |
|           |                 | Delivery Fee                                                                                   |                                                                                                    |
|           |                 | Total                                                                                          |                                                                                                    |
| F         | ormation<br>024 | 024 Edit                                                                                       | 024<br>HISSÉO - PAGE PRIVILEGE<br>1 m 73 and + (arms stretched)<br>Date: 09/23/2023<br>Time: 10:00 AM<br><b>Subtotal</b><br># TPS: 137699807RT0001<br># TVQ: 1016568640TQ001<br>Delivery Fee |

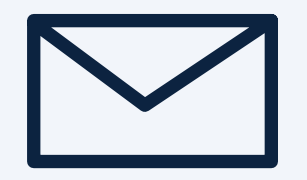

## ACCESS YOUR E-MAIL FOR YOUR TICKETS.

You will receive a confirmation email. To redeem your daily tickets, stop by the customer service on site and show the receipt for your purchase.

# THANK YOU!

Brc Annt